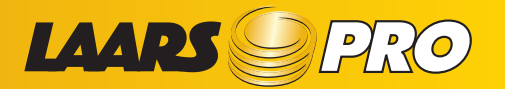

Ad Center

## AUTHORIZED MARKETING SPECIALIST: DUrke advertising

## STEP 1 Go to Your Facebook business page and Login

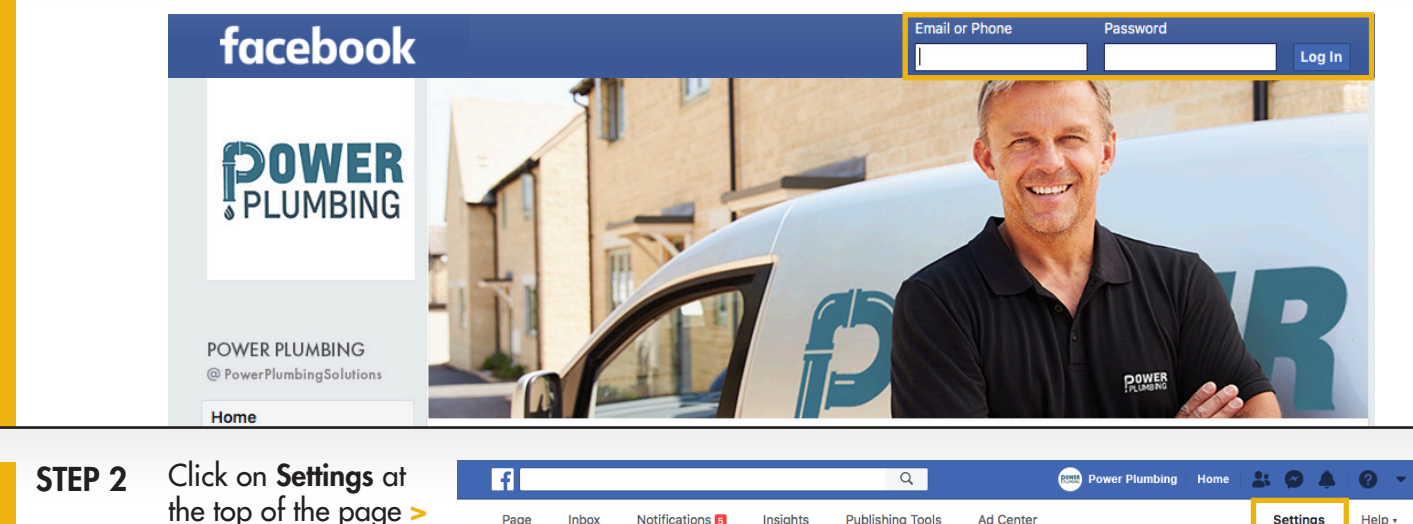

Notifications

Inbox

## STEP 3 Click Page Roles on the Left-hand Column

| - Dest Attribution     | Posts                     | tor your posts is turned off                                                         |      |
|------------------------|---------------------------|--------------------------------------------------------------------------------------|------|
| Post Attribution       | Messages                  | People can contact my Page privately.                                                | Edit |
| Notifications          | Tagging Ability           | Only people who help manage my Page can tag photos posted on it.                     | Edit |
| Pages Assistant        | Others Tagging this Page  | People and other Pages can tag my Page.                                              | Edit |
| Videos                 | Page Location for Effects | Other people can use your Page's location for photo and video<br>frames and effects. | Edit |
| 上 Page Roles           | Country Restrictions      | Page is visible to everyone.                                                         | Edit |
| People and Other Pages | Age Restrictions          | Page is shown to everyone.                                                           | Edit |

Insights

## STEP 4 A. Locate Assign New Profile section

- **B.** Enter **Chris Cooper** by name or alternatively by email at: Facebook@burkeadvertising.com
- **C.** Select correct Chris Cooper from the drop-down, (look for a Burke Advertising logo next to the name)
- D. Click Add

NOTE: If you have facebook Business activated please provide Burke Advertising with your Business ID which is located in the url while you are in the application.

f https://www.facebook.com/PowerPlumbingSolutions/

CALL: 603.627.5381 with questions

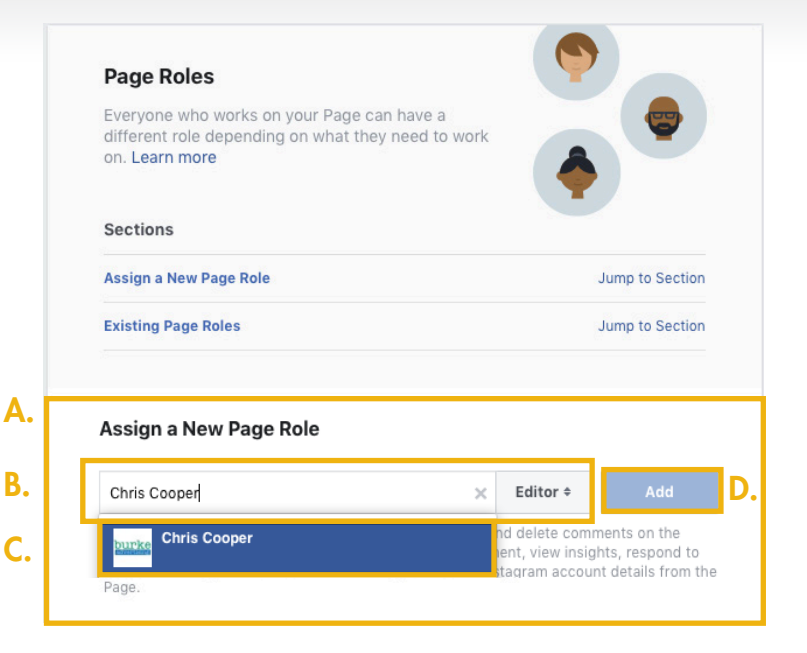

You can also follow the instructions here: www.facebook.com/business/help/195296697183682